# INTRODUCCIÓN AL CAMPUS VIRTUAL, CURSO 07/08

## **PRIMEROS PASOS**

1) Registrarse en el Campus Virtual de la ULL

Si aún no lo ha hecho, el primer paso es inscribirse en el Campus Virtual de la ULL. Para hacerlo debe entrar en la dirección de Internet:

http://www.campusvirtual.ull.es/

|                                                                              | Campus Virtua                                                                                                    | Entrar<br>Nombre de usuari                                                                                 |
|------------------------------------------------------------------------------|----------------------------------------------------------------------------------------------------|----------------------------------------------------------------------------------------------------|
| de titulaciones<br>servicios que le ofrece el Campus V                       | Virtual clasificados por categorias.                                                                                                    | Contraseñi                                                                                                 |
|                                                                              | e Is                                                                                                    | ¿Ha extraviado la contraseña?                                                                              |
| as de usuario                                                                | Atención al usuario                                                                                                    |                                                                                                    |
| manuales y guías de apoyo al<br>la correcta administración y<br>ous Virtual. | Cualquier duda o sugerencia sobre el<br>Campus Virtual, debe ser remitida a través<br>de las vias que aquí se ofrecen.                                                                                                    |                                                                                                    |
|                                                                              | de titulaciones<br>servidos que le ofrece el Campus'<br>fas de usuario<br>ne otras y guida de apoyo al<br>pe otras fantas en por al<br>pe otras fantas en por al<br>pe otras fantas en por al<br>pe otras fantas en por al<br>pe otras fantas en por al<br>pe otras fantas en por al<br>pe otras fantas en por al<br>pe otras fantas en por al<br>pe otras fantas en por al<br>pe otras fantas en por al<br>pe otras fantas en por al<br>pe otras fantas en por al<br>per otras fantas en por al<br>per otras fantas en | Campus Virtual<br>de titulaciones<br>servidos que le ofrece el Campus Virtual clasificados por categorias. |

## 2) Registrarse como estudiante

Para ello el estudiante introduce el DNI (que será su nombre de usuario) y una contraseña, la fecha de nacimiento y un correo electrónico.

| cuenta - Microsoft Internet Explorer                                                                                                    |                                            |
|----------------------------------------------------------------------------------------------------|--------------------------------------------|
| iddon Ver Favoritos Herramentas Ayuda                                                                                                    |                                            |
|                                                                                                    | V ST Vini                                  |
| SEL under Linger eine wert. Europertreiten des Linder bei ber                                                                                                    |                                            |
| ULL Universidad de La Laguna<br>Campus Virtual                                                                                                    | Usted no se ha autentificado. (Entrar)     |
| ▶ Entrar ▶ Nueva cuenta                                                                                                    | Español - Internacional (es) ⊻             |
|                                                                                                    |                                            |
|                                                                                                    | Registrate                                 |
| Universidad de La Laguna, y debes haberte matriculado hace más de 72 horas aproxim     Crear un nuevo usuario y contraseña para acceder al sistema     Documento de identidad:     (Ej: DNL. Este será su oncida el subario:     Contraseña: *     Fecha de nacimiento     Día: *     Seleccione un día >     Año: *     Seleccione un año > | adamente.                                  |
| Por favor, escriba algunos datos sobre usted<br>Correo electrónico: *<br>Correo electrónico (de nuevo): *<br>Nombre: *<br>Apellidos: *                                                                                                    |                                            |
| Crear cuenta Cancelar                                                                                                    | En este formulario hay campos obligatorios |

El estudiante debe llevar matriculado más de 3 días para estar autorizado.

## Matricularse en la asignatura

Una vez registrado, debe matricularse de las asignaturas que va a cursar.

Desde el portal principal del Campus Virtual, entrar en la titulación de Dipl. Máquinas Navales:

| 🗿 ull: Categorías - Microsoft Internet Explorer                       | - FX                                   |
|-----------------------------------------------------------------------|----------------------------------------|
| Archivo Edición Ver Favoritos Herramientas Ayuda                      | <u>AU</u>                              |
| 🔇 Atrás 👻 🗇 🔺 😰 🕼 🔎 Búsqueda 📩 Favoritos 🐨 Multimedia 🚱 🗔 - 🗟 🚍 🗌 🚉 🙈 |                                        |
| Dirección 🛍 http://193.145.119.42/moodle/course/index.php             | V 🄁 Ir                                 |
| Universidad de La Laguna<br>Campus Virtual                            | Usted no se ha autentificado. (Entrar) |
|                                                                       | Ликатсизар                             |
|                                                                       | Categorías                             |
| ACCESO                                                                |                                        |
| ARQUITECTURA TECNICA                                                  |                                        |
| BIBLIOTECA                                                            |                                        |
| CENTROS                                                               |                                        |
| CURSO CUALIF. PEDAGOGICA                                              |                                        |
| CURSOS CERO                                                           |                                        |
| DIPLOMADO EN CC EMPRESARIALES                                         |                                        |
| DIPLOMADO EN ENFERMERIA                                               |                                        |
| DIPLOMADO EN EISIOTERAPIA                                             |                                        |
| OTPLOMADO EN LOGOPEDIA                                                |                                        |
| DIPLOMADO EN MAQUINAS NAVALES                                         |                                        |
| DRI OMADO EN NAVEGACION MADIE                                         |                                        |
| DIPLOMADO EN RADIOELEC. NAVAL                                         |                                        |
| DIPLOMADO EN REL. LABORALES                                           | ×                                      |
| <u>ළ</u>                                                              | 🔮 Internet                             |
| 🛃 Inicio 🖉 ull: Categorías - Micro 🔯 Microsoft PowerPoint             | ES 公卿禄少と首四令の合員 8:56                    |

Entrar en la subcategoría del 1er curso:

| 🗿 ull: DIPLOMADO EN MAQUINAS NAVALES - Microsoft Internet Explorer  | - ex                                   |
|---------------------------------------------------------------------|----------------------------------------|
| Archivo Edición Ver Favoritos Herramientas Ayuda                    | AV.                                    |
| 🔇 Atrás 🔹 🗇 🐘 😰 🏠 🔎 Búsqueda ☆ Favoritos 🐨 Multimedia 🥝 🎯 - 😓 🗔 🛄 🖏 |                                        |
| Dirección 🗃 http://193.145.119.42/moodle/course/category.php?id=225 | v 🄁 Ir                                 |
| Universidad de La Laguna<br>Campus Virtual                          | Usted no se ha autentificado. (Entrar) |
| ull   Categorías  DIPLOMADO EN MAQUINAS NAVALES                     | Buscar cursos                          |
| Categorías: DIPLOMADO EN MAQUINAS NAVALES                           | ~                                      |
|                                                                     |                                        |
| Subcategorias                                                       |                                        |
| PRIMER CURSO                                                        |                                        |
| SEGUNDO CURSO                                                       |                                        |
|                                                                     |                                        |
| TERCER CURSO                                                        |                                        |
| OPTATIVAS Y OTROS                                                   |                                        |
|                                                                     |                                        |
|                                                                     |                                        |
|                                                                     | Buscar cursos                          |
| Enlaces de interés:                                                 |                                        |
| Universidad<br>de La Laguna                                         |                                        |
|                                                                     |                                        |
|                                                                     |                                        |
|                                                                     |                                        |
|                                                                     | 2                                      |
| Listo                                                               |                                        |
|                                                                     |                                        |

Seleccionar la asignatura. Solicite al profesor la contraseña específica de acceso al Aula Virtual de CTM por correo-e a la dirección <u>jmcacer@ull.es</u>

| Action       Execution       Preventies       Action       Action                                                                                                    | 🗿 ull: PRIMER CURSO - Microsoft Internet Explorer                                                                                                    |                                                                                                    | - D                           |
|----------------------------------------------------------------------------------------------------|----------------------------------------------------------------------------------------------------|----------------------------------------------------------------------------------------------------|-------------------------------|
| Image: Contraction of the state of the state o       | Archivo Edición Ver Favoritos Herramientas Ayuda                                                                                                    |                                                                                                    | AU.                           |
| Terrent ● http://32.145.113.42/mode/caure/category.ph/H-220                                                                                                    | 🔇 Atrás 🔹 🕥 👘 🖹 👔 🕼 🔑 Búsqueda 🔅 Favoritos 🐨 Multimedia 🧐 🎯 - 💩 🚍 🗌                                                                                             | D 12, -3                                                                                                    |                               |
| Ubble Description   Ubble Description   Ubble Description Ubble Description Ubble Des                                                                                                    | Dirección 🕷 http://193.145.119.42/moodle/course/category.php?id=226                                                                                             |                                                                                                    | 🗸 🔪 Ir                        |
| ull > Categorías > PRIMER CURSO       Externorias:         DIPLOMADO EN MAQUINAS NAVALES / PRIMER CURSO       Internet             Ciencia y Tecnología de los Materiales       Asignatura Toncial (6 cred.) 2º Cuatrimestre de 1º curso Dipl. Máquinas         Profesor: José Miguel Cáceres Alvarado       Profesor: MaRIA HERNANDEZ MOLINA         Profesor: MARIA HERNANDEZ MOLINA       Descriptores: Introducción a la ciencia de los materiales y sus propiedades.    Entructura de los materiales.    Buscar cursos    Entaces de Interés:    Inter/(193.145.119.42/mode                                                                                                    | Universidad de La Laguna<br>Campus Virtual                                                                                                    | Usted no                                                                                                    | se ha autentificado. (Entrar) |
| Categorias: DPLOMADO EN MAQUINAS NAVALES / PRIMER CURSO   Ciencia y Cecnología de los Materiales   Profesor: José Miguel Cáceres Alvarado   Profesor: Maria HERNANDEZ MOLINA   Profesor: Maria MILAGROS LAZ PAVON                                                                                                    | ull ► Categorias ► PRIMER CURSO                                                                                                    |                                                                                                    | Buscar cursos                 |
| Ciencia y Tecnología de los Materiales       Asignatura Toncel (6 cred.) 2º Custrimestre de 1º curso Dipl. Máquinas         Profesor: José Miguel Cáceres Alvarado       Descriptores: Introducción a la ciencia de los materiales y sus propiedades.         Profesor: MARIA HERNANDEZ MOLINA       Descriptores: Introducción a la ciencia de los materiales y sus propiedades.         Profesor: MARIA HILAGROS LAZ PAVON       Descriptores: Introducción a la ciencia de los materiales.         Descriptores: Introducción a la ciencia de los materiales y sus propiedades.       Descriptores: Introducción a la ciencia de los materiales.         Descriptores: Introducción a la ciencia de los materiales.       Descriptores: Introducción a la ciencia de los materiales.         Descriptores: Introducción a la ciencia de los materiales.       Descriptores: Introducción a la ciencia de los materiales.         Descriptores: Introducción a la ciencia de los materiales.       Descriptores: Introducción a la ciencia de los materiales.         Descriptores: Introducción a la ciencia de los materiales.       Descriptores: Introducción a la ciencia de los materiales.         Descriptores: Introducción a la ciencia de los materiales.       Descriptores: Introducción a la ciencia de los materiales.         Descriptores: Introducción a la ciencia de los materiales.       Descriptores: Introducción a la ciencia de los materiales.         Descriptores: Introducción a la ciencia de los materiales.       Descriptores: Introducción a la ciencia de los materiales.         Descriptores: Introducción a la cie                                                                                                    | Categoría                                                                                                    | 15: DIPLOMADO EN MAQUINAS NAVALES / PRIMER CURSO                                                                                                    | ~                             |
| Enlaces de interés:<br>ULL Universitati<br>de La Laguna                                                                                                    | Ciencia y Tecnología de los Materiales<br>Profesor: José Miguel Cáceres Alvarado<br>Profesor: MARIA HERNANDEZ MOLINA<br>Profesor: MARIA MILAGROS LAZ PAVON<br>© | Asignatura Troncal (6 cred.) 2º Cuatrimestre de 1er curso Dipl. Máquin<br>Navales<br>Descriptores: Introducción a la ciencia de los materiales y sus propie<br>Estructura de los materiales. | las<br>dades.                 |
| Enlaces de interés:<br>ULU Universitad<br>de la Laguna<br>Mhttp://193.145.119.42/mode<br>// //193.145.119.42/mode                                                                                                    |                                                                                                    |                                                                                                    | Buscar cursos                 |
| Intervit/193.145.119.42/moode     Summary Descond      Intervit Descond      Intervit Descond      Interv | Enlaces de interés:<br>ULL   <sup>Universidad</sup><br>de La Laguna                                                                                             |                                                                                                    |                               |
| e) http://193.145.119.4_mode  g Internet g Internet                                                                                                    |                                                                                                    |                                                                                                    |                               |
|                                                                                                    | Chttp://193.145.119.42/moodle                                                                                                    | re II.                                                                                                    | S Internet                    |

### 3) Editar la información personal

Una vez inscrito, el siguiente paso es editar la información personal, si aún no lo ha hecho. Es común a todas las asignaturas del Campus Virtual. Para ello elija la opción "*Editar información*" que aparece en el bloque de administración en cualquiera de los cursos en que esté matriculado.

Completar los datos **SIN OLVIDAR LOS CAMPOS OBLIGATORIOS**, en particular:

- Incluir el CORREO (preferible el institucional de la ull si dipone) y la FOTO. Son imprescindibles.
- Es muy recomendable incluir un nº teléfono de contacto

Guardar los cambios al salir en "actualización información personal"

| Campus Virtual UII: Información personal     Archivo Edición Ver Favoritas Herramientas     Atrás • ③ - · · · · · · · · · · · · · · · · · · | 2056 MIGUEL CACERES AL VARADO - Microsoft Internet Explorer<br>Studie<br>Flevantes © D+ 3                                                                                             |                 |
|----------------------------------------------------------------------------------------------------|----------------------------------------------------------------------------------------------------|-----------------|
| Univers<br>Campus<br>UII > JOSE MIGUEL CACERES ALVARA                                                                                       | idad de La Laguna<br>Virtual<br>po                                                                                                    | Ir a            |
|                                                                                                    | JOSE MIGUEL CA<br>Perfil Editar información Biog                                                                                                    | ACERES ALVARADO |
|                                                                                                    | Prof. Contratado Doctor (tipo 1)<br>Dpto. Edufología y Geología, área Ciencia de los Materiales<br>Titro. 522 319631                                                                  |                 |
|                                                                                                    | Ciudad: La Laguna<br>Curoso: CENCIA Y TECNOLOGIA DE MATERIALES, ESCUELA TÉCNICA SUPERIOR DE INGENIER<br>INDUSTRIAL.<br>Último acceso: sabado, 29 de asplenibre de 2007, 16:51 (abros) | RÍA CIVIL E     |
| Enlaces de interés:<br>ULL   Universitéd<br>de La Laguna                                                                                    | Cambiar contraseña Mensajes                                                                                                    |                 |

Ejemplo de perfil tras introducir la información personal

## **MUY IMPORTANTE**

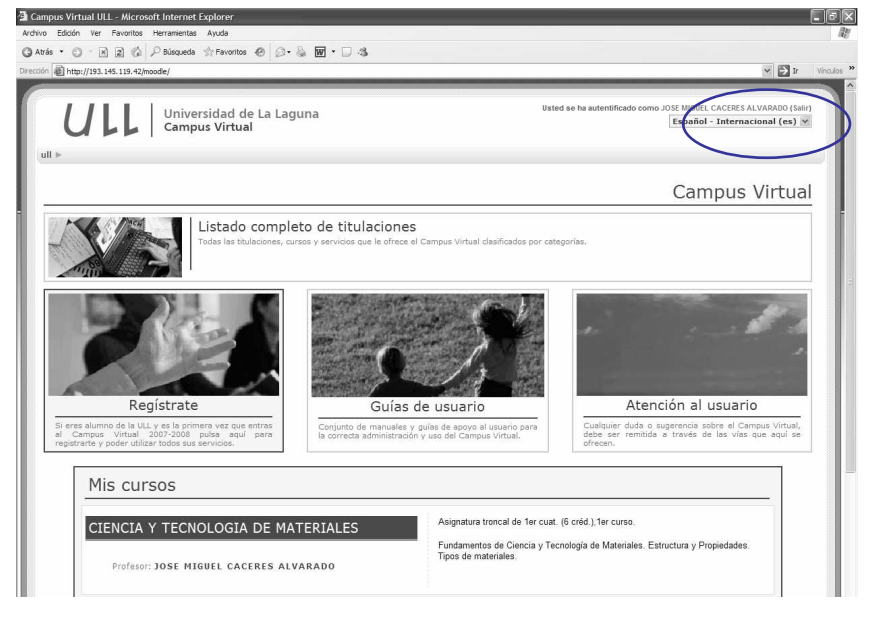

RECORDAR SIEMPRE TECLEAR EN "SALIR" PARA SALIR DEL SISTEMA